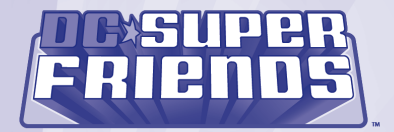

Fisher-Price COMPUTER

www.fisher-price.com

# **Consumer Information**

- Please keep these instructions for future reference as they contain important information.
- Software installation should be done by an adult.
- For proper use of this product we recommend that your computer meet minimum system requirements (see page 3).
- Install Computer Cool School<sup>™</sup> software (sold separately) BEFORE installing this or any other Computer Cool School<sup>™</sup> software (not included).
- This product must be used with listed Information Technology Equipment (I.T.E.).

# **Minimum System Requirements**

| Operating System                                                 | Microsoft <sup>®</sup> Windows Vista™<br>or Windows XP |
|------------------------------------------------------------------|--------------------------------------------------------|
| Processor                                                        | 1.2GHz                                                 |
| Memory                                                           | 256MB RAM                                              |
| Hard Drive                                                       | 200MB available                                        |
| Video Resolution                                                 | 800x600 32-bit color<br>DirectX 9.0c compatible        |
| Sound                                                            | 16-bit DirectX compatible                              |
|                                                                  | CD or DVD drive                                        |
| USB port                                                         | 1.1                                                    |
| Recommended: Printer, Internet Connection (for software updates) |                                                        |

# Install/Uninstall

#### **Installing Software**

- Before inserting the CD-ROM, insert the USB cord from Computer Cool School<sup>™</sup> keyboard into the USB port on your computer.
- If you have multiple logons on your computer, be sure the logon you are using has Administrator privileges. You will need Administrator privileges to install this software.
- Insert the DC Super Friends Classroom CD into the CD-ROM or DVD drive of your computer.
- The software installer launches automatically. Follow the on-screen instructions to complete installation.
- Note: You need to install all components to use this software.
- If installation of the software does not launch automatically, go to the "Start" menu, click on "Run" and type "D:\setup".
   Note: If you are using Windows Vista<sup>™</sup>, you will need to restart your computer after installing the software.

# Install/Uninstall

### **Uninstalling Software**

- Click on the following items (in order):
  - "Start" menu on your computer taskbar
  - "Programs"
  - "Fisher-Price"
  - "Computer Cool School"
  - "Uninstall DC Super Friends Classroom"

## Sign-In DC Super Friends' Classroom

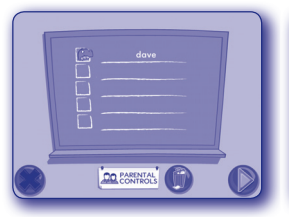

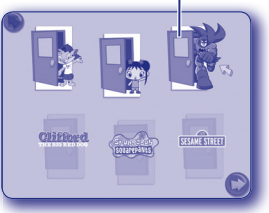

#### Sign-In Screen

Software Selection Screen

- On the sign-in screen, first click on a highlighted area on the chalkboard.
- Then, type your name and click on a picture.

**Note:** If you have already created a sign-in, simply click on your name to enter the main classroom. If you do not want to create a sign-in, click the green arrow to enter as a guest. You will not be able to save any work when signed in as a guest.

- Click on the trash can to erase a name from the chalkboard. If you erase a name, you will lose any work saved under that name.
- On the software selection screen, click on DC Super Friends' door to go to the classroom.

Note: The other doors on the software selection screen are only active if you have purchased and installed additional software titles.

# Classroom DC Super Friends' Classroom Dor The Definition of the Definition of the Definitio of the Def

#### Software Selection Screen

**Classroom Screen** 

- To enter the classroom, first sign-in (see page 6). Next, on the software selection screen, click on DC Super Friends' Classroom door to go to the classroom.
- On the classroom screen, move the pen on the tablet to explore the classroom. Press the tip of the pen straight down and then release to make selections.

HINT: You can also use your computer mouse.

- Press any learning center button on the Computer Cool School<sup>™</sup> keyboard to enter an activity.
- Click on the exit button to return to the software selection screen.

# **Reading and Writing Center**

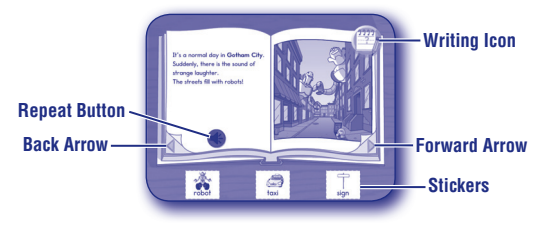

#### **Reading Center**

- Listen as the narrator reads the story.
- Note: Click on the repeat button to read that page again.
- Turn the page to continue the story. Click on an arrow on the bottom of the page.
- Press a letter or number on the keyboard to hear the name of that letter or number.
- Click on a sticker on any page and drag it onto the picture.
- From the reading center, click on the writing icon to practice writing words, letters and numbers!
- When finished, press the classroom button m on the Computer Cool School™ keyboard to return to the classroom or press another learning center button for a different activity.

# **Reading and Writing Center**

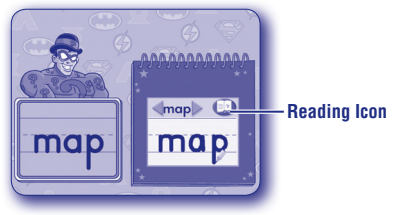

#### Writing Center

- Listen to the riddle and then practice writing the answer! Watch the screen to see how to write the word.
- Write the word on the writing tablet.
- Click on the arrows to practice letters or numbers.
  Note: For younger preschoolers, place the writing templates under the writing tablet cover to trace the letters.

# **Reading and Writing Center**

**Note:** You can also press a letter or number on the keyboard. Press the same button twice to shift from upper case to lower case, or press and hold the SHIFT key with the letter button!

 When finished, click on the reading icon to return to the storybook. Press the classroom button (20) on the Computer Cool School<sup>™</sup> keyboard to return to the classroom or press another learning center button for a different activity.

## Math Center

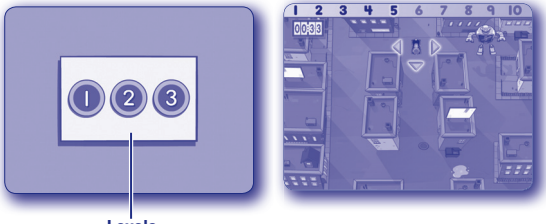

Levels

- Choose level 1, 2 or 3. Click on your choice with the pen.
- Travel through the maze to find the robots! Level 1 - Find robots 1-10 in numerical order.
   Level 2 - Find robots 11-20 in numerical order.
   Level 3 - Count by 10s to find robots 10-100 in numerical order.
- Watch out for obstacles like goo, tornadoes or the Joker!

## **Math Center**

 When finished, press the classroom button m on the Computer Cool School™ keyboard to return to the classroom or press another learning center button for a different activity.

- Use the pen and the writing tablet to draw pictures.
- Press the buttons above the writing tablet on the Computer Cool School<sup>™</sup> keyboard to customize your pictures.

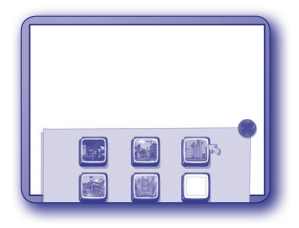

**Backgrounds** – Press this button () to choose a background image for your picture.

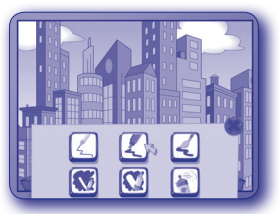

**Tools** – Press this button **(N)** to choose an effect for your pen: pencil, marker, paintbrush, spray paint or erasers.

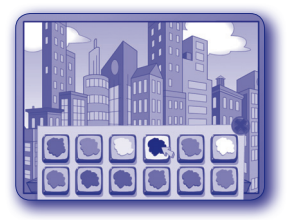

**Colors** – Press this button 🚫 to choose the color for your tool.

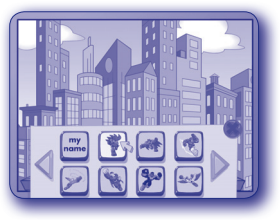

Stampers – Press this button 🍪 to select different images to "stamp" on your picture.

Hint: You can also "stamp" letters or numbers onto your picture. First, type letters or numbers on Computer Cool School™ keyboard. Then click the pen to place your picture.

Erase – Press this button 🥨 to erase your picture and start a new one.

**Note:** This button will erase the entire drawing. If you want to erase part of your picture, press the Tools button and choose the pencil eraser.

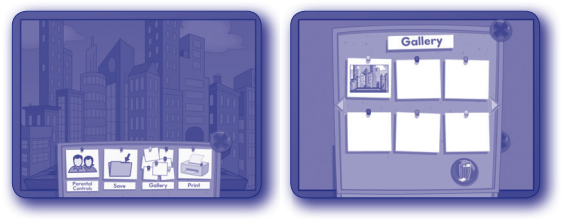

**Print +** – Press this button ( to print your pictures or save them in the Gallery.

Note: To open a saved picture, press the Print + button () and click on Gallery.

 When finished, press the classroom button <sup>(\*)</sup> on the Computer Cool School<sup>™</sup> keyboard to return to the classroom or press another learning center button for a different activity.

## **Music Center**

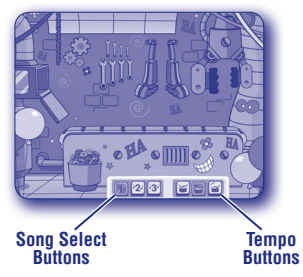

 Click on the 1, 2 or 3 button for a song to play along. Click on any of the objects to add sounds to the song.

**Note:** You can also press the letters or numbers on the keyboard to add more fun sounds to your song.

## **Music Center**

- Click on the drum buttons at the bottom of the screen to change the tempo of the song to slow, medium or fast.
- Click on the 1, 2 or 3 button again to stop the song.
- When finished, press the classroom button mtextbf{model} on the Computer Cool School™ keyboard to return to the classroom or press another learning center button for a different activity.

## **Science Center**

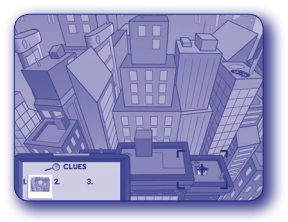

- · Help collect clues to find the missing robots in Gotham City.
- Look around the city to find clues. Click your pen to take a picture of the clue.
- Click on each robot that matches your clues. Narrow down your choices until you find the robot!
- When finished, press the classroom button I on the Computer Cool School™ keyboard to return to the classroom or press another learning center button for a different activity.

# **Field Trip**

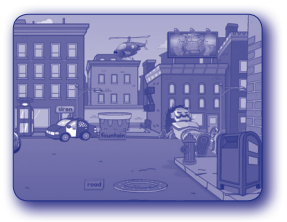

- Press the field trip button () on the Computer Cool School™ keyboard to go to Gotham City.
- Click on any item with the pen to explore the city! Click on the helicopter for a game. After the game, click on the to go back to the explore screen.

*Hint:* Move the pen or mouse to the left and right edges of the screen to explore even more at the site!

 When finished, press the classroom button ( on the Computer Cool School™ keyboard to return to the classroom or press another learning center button for a different activity.

## **Consumer Information**

For technical assistance with this product call **1-888-892-6123** or visit **www.service.fisher-price.com** and enter the product number: R9702 in the guided search box. Write to us at: Fisher-Price<sup>®</sup> Consumer Relations, 636 Girard Avenue, East Aurora, New York 14052.

#### For countries outside the United States:

#### CANADA

Questions? 1-800-432-5437. Mattel Canada Inc., 6155 Freemont Blvd., Mississauga, Ontario L5R 3W2; www.service.mattel.com.

#### **GREAT BRITAIN**

Mattel UK Ltd, Vanwall Business Park, Maidenhead SL6 4UB. Helpline: 01628 500303; www.service.mattel.com/uk.

#### AUSTRALIA

Mattel Australia Pty. Ltd., 658 Church Street, Locked Bag #870, Richmond, Victoria 3121 Australia. Consumer Advisory Service 1300 135 312.

#### NEW ZEALAND

16-18 William Pickering Drive, Albany 1331, Auckland.

#### ASIA

Mattel East Asia Ltd, Room 1106, South Tower, World Finance Centre, Harbour City, Tsimshatsui, HK, China.

Mattel Europa, B.V., Gondel 1, 1186 MJ Amstelveen, Nederland.

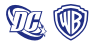

DC SUPER FRIENDS and all related characters and elements are trademarks of and @ DC Comics. SCOOBY-DDO and all related characters and elements are trademarks of and @ Hanna-Barbera. WB SHIELD: TM & @ Warner Bros. Entertainment Inc. (s09)

© 2009 Viacom International Inc. All Rights Reserved. Nickelodeon, Nick Jr., Ni hao, Kai-Lan, The Wonder Pets, Dora the Explorer, Go, Diego, Go!, and all related titles, logos and characters are trademarks of Viacom International Inc.

ZB Font Method Copyright © Zaner-Bloser.

©2009 Out of the Blue Enterprises LLC. All Rights Reserved. SUPER WHY and all related titles, logos and characters are trademarks of Out of the Blue Enterprises LLC.

Windows is a registered trademark of Microsoft Corporation in the United States and other countries

Windows Vista is either a registered trademark or trademark of Microsoft Corporation in the United States and/or other countries.

Fisher-Price, Inc., a subsidiary of Mattel, Inc., East Aurora, NY 14052 U.S.A. ©2009 Mattel, Inc. All Rights Reserved. (and TM designate U.S. trademarks of Mattel, Inc., unless otherwise indicated.

# **Expand the learning!**

Look for more cool software, each with a variety of new things to learn! Each sold separately and subject to availability.

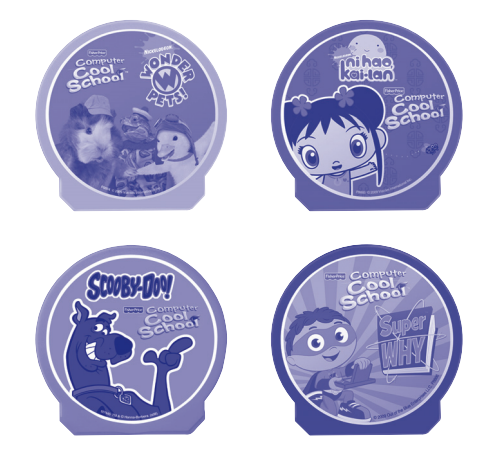

Actual products may not be identical to items pictured above.

PRINTED IN CHINA

R9702pr-0920